## Καταχώρηση χρεωστικής/πιστωτικής κάρτας στο portal olomeleia

Για άμεση έκδοση και πληρωμή γραμματίων προείσπραξης

ΣΗΜΕΙΩΣΗ: ΠΛΕΟΝ ΓΙΝΟΝΤΑΙ ΔΕΚΤΕΣ ΟΛΕΣ ΟΙ ΧΡΕΩΣΤΙΚΕΣ/ΠΙΣΤΩΤΙΚΕΣ ΚΑΡΤΕΣ ΕΛΛΗΝΙΚΩΝ ΤΡΑΠΕΖΩΝ ΚΑΙ ΙΔΡΥΜΑΤΩΝ Υπό την προϋπόθεση ότι διαθέτετε για την κάρτα σας, κωδικούς web-banking ή κωδικούς

## Πραγματοποιείτε με τους κωδικούς σας, είσοδο στο link:

https://id-provider.olomeleia.gr/login\_form?came\_from=http%3A%2F%2F127.0.0.1%3A5003%2Fopenid%2Fprovide

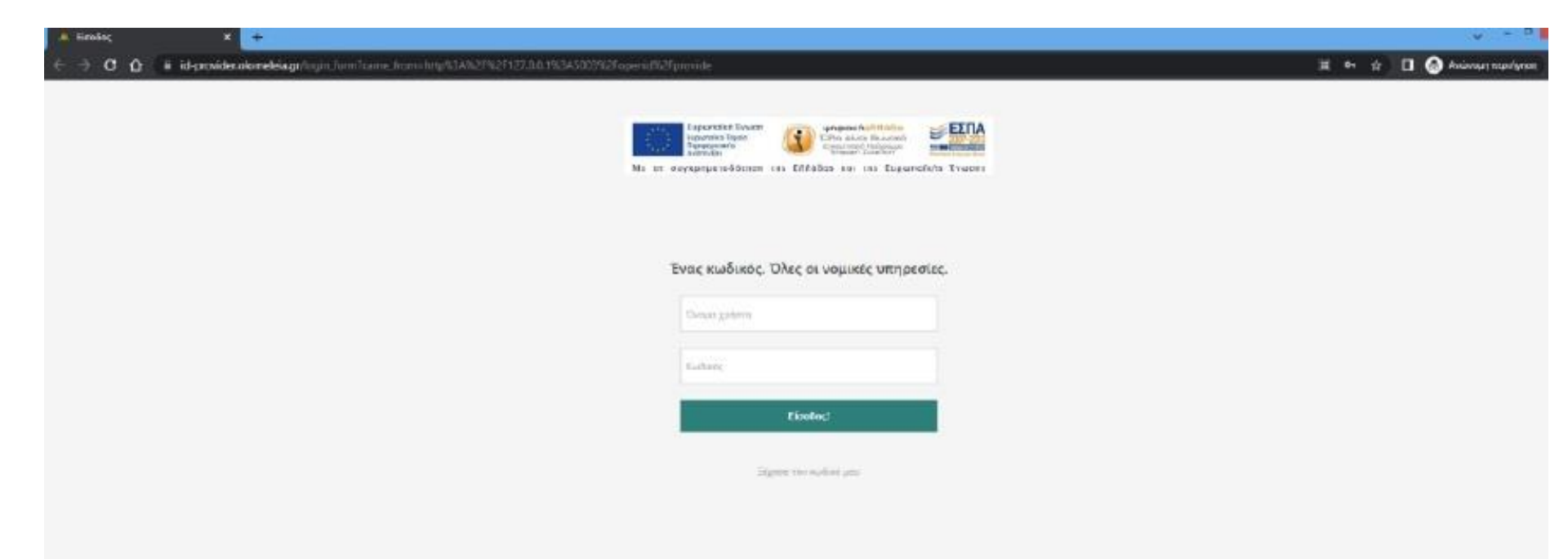

## Με το ποντίκι, πατήστε το βελάκι δίπλα στο όνομά σας, στην πάνω δεξιά πλευρά της σελίδας, να εμφανιστεί το μενού και επιλέγετε **«Διαχείριση καρτών»**

| 🖷 mtyrsylappeolamenia.gojindini / 🗴 🕂          |                                                                                                    | v + P                                                              |
|------------------------------------------------|----------------------------------------------------------------------------------------------------|--------------------------------------------------------------------|
| € ∋ 0 û is appsolomeleis.ge/index.php./we/come |                                                                                                    | 🟦 🔲 🙆 Andersya tapatyana                                           |
|                                                | ΕΛΕΙΑ ΔΙΚΗΓΟΡΙΚΩΝ ΣΥΛΛΟΓΩΝ ΕΛΛΑΔΟΣ<br>κές Υπηρεσίες Προδιεσστίας<br>φαις δικήσεων Προεστρίζες, Πορική Βυίδεις Κυρτδια Μοσιία: Ατήσεις Συροίς Σιβεσίκεις Ειδιασικοίς Μηριανός Υτοιγοφός                                                                                                    | EA 104<br>Dilarge Contenti<br>Diarge Contenti<br>Diarge Contention |
| α\                                             | e                                                                                                    | τημοσιος Ηξωτερουνής Επιστυνικής για Διατρήφους<br>Αποτολοθιστη    |
| VTHPEER-DOMOTOR                                | AZ HINOEDY                                                                                                    |                                                                    |
| KATHEOPIA                                      | Trailiteat                                                                                                    |                                                                    |
| AE MUTRICY                                     |                                                                                                    |                                                                    |
| EDONIMO                                        |                                                                                                    |                                                                    |
| DATECNOMO                                      |                                                                                                    |                                                                    |
| MHTPDKVMD                                      |                                                                                                    |                                                                    |
| ARVONID-                                       |                                                                                                    |                                                                    |
| τκ.                                            |                                                                                                    |                                                                    |
| ΤΗΛΕΦΩΝΛ                                       |                                                                                                    |                                                                    |
| PAX                                            |                                                                                                    |                                                                    |
| E-MAL                                          |                                                                                                    |                                                                    |
| A.B.M.                                         |                                                                                                    |                                                                    |
| AMEA                                           |                                                                                                    |                                                                    |
| AΔ1.                                           |                                                                                                    |                                                                    |
| Ap. dispersions                                |                                                                                                    |                                                                    |
|                                                | Hannander Trivate<br>Hannander Finate<br>Hannander Finate<br>Hannander F |                                                                    |

## Εμφανίζεται η παρακάτω εικόνα όπου επιλέγετε «+ προσθήκη νέας κάρτας»

| 🛎 uzhoʻlabboqonesisilingeri 🗙 🔶                                              |                               |                 |                        |                    |           | <b>v</b> = 0                   |  |  |  |
|------------------------------------------------------------------------------|-------------------------------|-----------------|------------------------|--------------------|-----------|--------------------------------|--|--|--|
| ← → C O = a appsolameleisge/index of plane. Festure/card. reprint            |                               |                 |                        |                    |           | str 🔲 🙆 Andonger resperiyeren: |  |  |  |
| ΟΛΟΜΕΛΕΙΑ ΔΙΚΗΓΟΡΙΚΩΝ ΣΥΛΛΟΓΩΝ ΕΛΛΑΔΟΣ<br>Ηλεκτριουκές Υπηρισίες Προδιασσίας |                               |                 |                        |                    | C DA DA   |                                |  |  |  |
|                                                                              | οιοκεκε<br>Διαχείριση τραπ    | εζικών καρτών   |                        |                    |           |                                |  |  |  |
|                                                                              | Τύπος Κάρτος                  | Ξεοιχεία Κάρτας | Ημερομηνία Αηξης       |                    |           |                                |  |  |  |
|                                                                              | WEA                           |                 |                        | 0                  |           |                                |  |  |  |
|                                                                              |                               |                 |                        | $\odot$            |           |                                |  |  |  |
|                                                                              | -                             |                 |                        | 8                  |           |                                |  |  |  |
|                                                                              | (+) . Liberatural multi state | ***             |                        |                    |           |                                |  |  |  |
|                                                                              |                               |                 |                        |                    |           |                                |  |  |  |
|                                                                              |                               |                 | He to developmentation | Charles Automatics |           |                                |  |  |  |
|                                                                              | econocianes consta            | Loose and       |                        |                    | <b>()</b> |                                |  |  |  |
|                                                                              |                               |                 |                        |                    |           |                                |  |  |  |

Ανοίγει δεύτερο παράθυρο για ασφαλή συναλλαγή, όπου εισάγετε τα στοιχεία της κάρτας σας. Θα γίνει χρέωση 0,01€ για την ταυτοποίησή της και καταχώρησή της στο σύστημα. Ακολουθείτε την διαδικασία που θα σας εμφανίσει σταδιακά, κατά την οποία μπορεί να ζητηθεί η έγκριση της συναλλαγής σας στο περιβάλλον web-banking της τράπεζάς σας ή με κωδικό ΟΤΡ

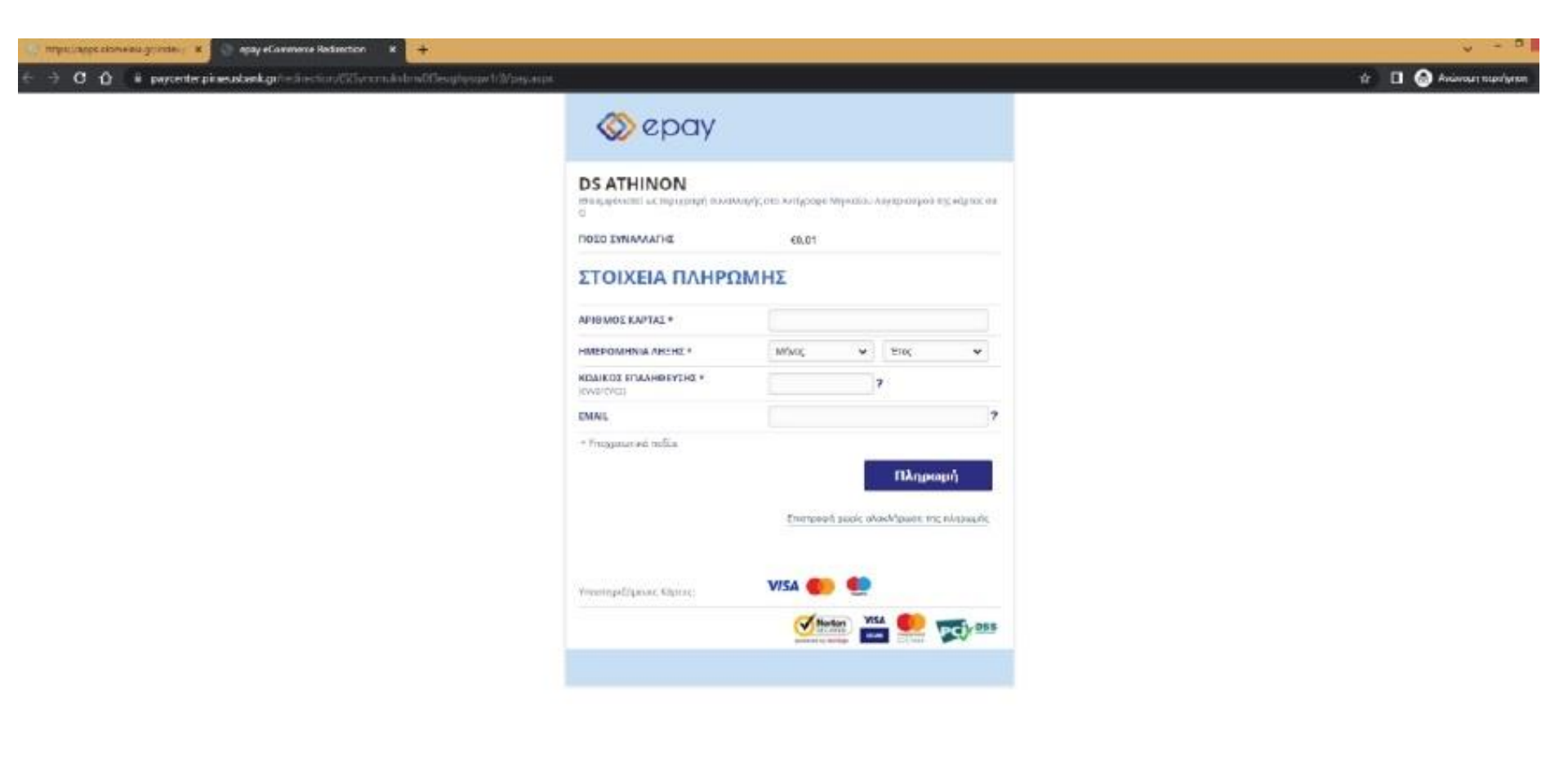

Μετά την επιτυχημένη χρέωση του 0,01€, η κάρτα καταχωρείται στο portal.

Θα εμφανίζεται καταχωρημένη στο «Διαχείριση καρτών» αλλά και στο τέλος της σελίδας κατά την έκδοση προείσπραξης, απ΄ όπου την επιλέγετε για να πληρωθεί το προς έκδοση γραμμάτιο.

Για την πληρωμή θα ανοίξει νέο, ασφαλές «παράθυρο», όπου θα ολοκληρωθεί η πληρωμή σύμφωνα με τους κανόνες της τράπεζάς σας δηλ. κωδικοί web-banking ή κωδικοί μίας χρήσης (otp).

Υπόψη ότι έχετε την δυνατότητα να καταχωρήσετε περισσότερες από μία κάρτες – στην περίπτωση αυτήν θα επιλέγετε μία εξ αυτών για χρέωση του γραμματίου, όπως φαίνεται στην εικόνα:

| 🗶 uthel/albenjanning/juquil 🗙 🔶 |                                        |                                    |                                     |                 |                 |                   |  |   | ¥ - 4                      |
|---------------------------------|----------------------------------------|------------------------------------|-------------------------------------|-----------------|-----------------|-------------------|--|---|----------------------------|
| € → C Ω il appsoloneleiage      | ndes.php/proebpisiwis                  | electrol.grammation                |                                     |                 |                 |                   |  | ŵ | 🔲 🙆 Anianojarj teopologist |
|                                 | ΟΛΟΜΕΛΕΙΑ ΔΙΚΗΓΟΡΙΚΩΝ ΣΥΛΛΟΓΩΝ ΕΛΛΑΔΟΣ |                                    |                                     |                 |                 |                   |  |   |                            |
|                                 | A Trapania ya Amyo                     | peve, Antongongo, Nyucompilator, P | Neperi Doriboa Napatia Maspio Aaris | ng Dopus kéminu | Descenaria Mapo | namés Maseramatik |  |   |                            |
|                                 | Repairs and the second second          |                                    |                                     |                 | U.              |                   |  |   |                            |
|                                 | Automatica (                           |                                    |                                     |                 | ~               |                   |  |   |                            |
|                                 | Name Terrentphic                       | Learnine & Extrainer               |                                     |                 |                 |                   |  |   |                            |
|                                 |                                        |                                    |                                     |                 | 9               |                   |  |   |                            |
|                                 | Applie Galerian -                      |                                    | Applying an insufation<br>D         |                 | 1               |                   |  |   |                            |
|                                 | Assistant.                             |                                    |                                     |                 |                 |                   |  |   |                            |
|                                 | VISA                                   | Ap wighter                         |                                     | ipap: Adjenc    |                 |                   |  |   |                            |
|                                 |                                        | Ap engines.                        |                                     | yay. Nijî ye    |                 |                   |  |   |                            |
|                                 |                                        | Ap wighter,                        |                                     | ιμομι Λήζης     |                 |                   |  |   |                            |
|                                 | քներչութի քշարքում                     | -                                  |                                     |                 |                 |                   |  |   |                            |
|                                 |                                        |                                    |                                     |                 |                 |                   |  |   |                            |